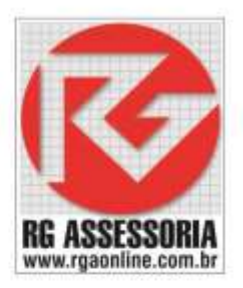

## MANUAL DE UTILIZAÇÃO RGDNC-NET

Manual de utilização e configuração do RGDNC-NET.

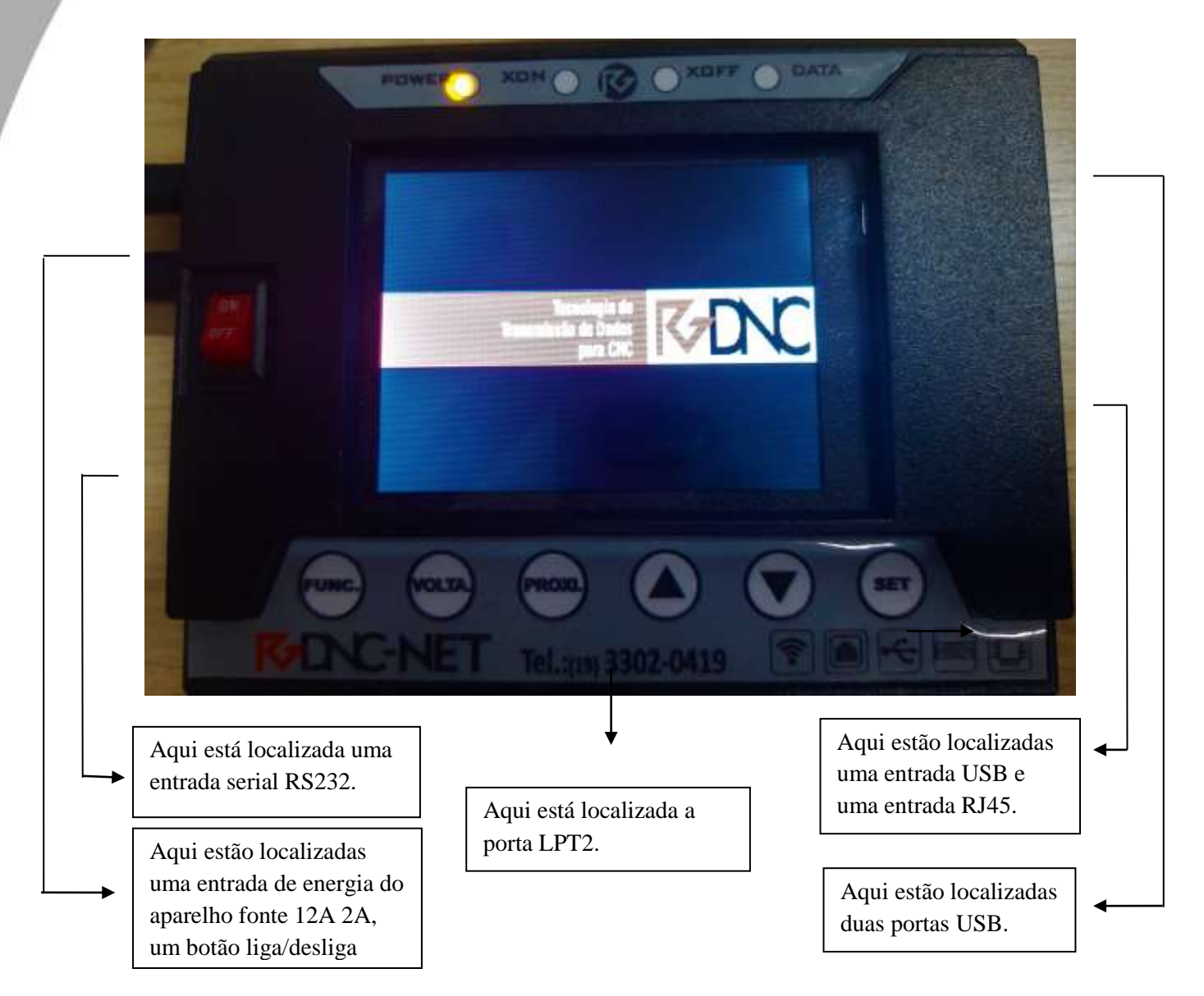

- 1. Save & Exit.
- 2. Load Default.
- 3. Network.
- 4. Communication.
- 5. Miacellaneous

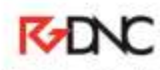

Passo a passo para configuração, envio e recebimento de programas.

Para configurar os parâmetros do RGDNC-NET com o comando desejado, ex.: Fanuc, Siemens Mach, Mcs, etc...

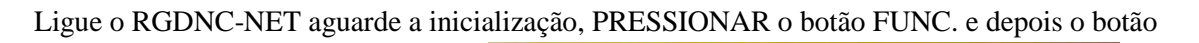

SET para acessar as seguintes opções:

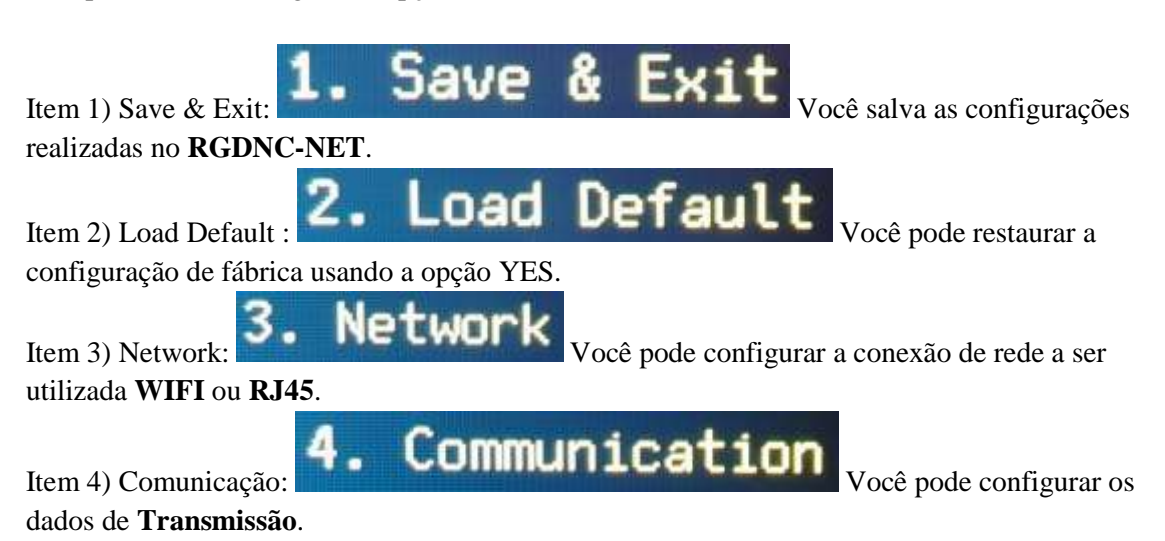

Configurando o Item NETWORK.

Configurando a rede via Connetc to LAN:

- 1. Em Connect to LAN.
- 2. Tecla SET.
- 3. Selecione **Enable**.
- 4. Tecla SET.
- 5. Configurar o IP desejado EX: 10.2.2.20.
- 6. Configurar a máscara de rede desejada EX: 255.255.255.0.
- 7. Configurar o Gatway Padrão EX: 10.2.2.10.
- 8. Em **Restart Device**, selecione **YES**.
- 9. Tecla **SET**.
- 10. Agora só plugar o cabo de rede.

Configurando a rede Connect to WIFI:

- 1. Tecla SET.
- 2. Selecione a rede WIFI a ser conectada EX: RGDNC\_CENTRAL.
- 3. Com o cursor  $\bigwedge$  VOLTA PROXIselecione os caracteres da senha do WIFI, aperte SET após selecionar cada caracter, aperte SET em Fin. para sair da tela.
- 4. Confira a senha do WIFI, com a senha correta selecione NEXT.
- 5. Tecla **SET**.
- 6. Aguarde o equipamento salvar a conexão do WIFI.
- 7. Tecla **VOLTA**. 2x
- 8. No modo **WIFI o** endereço de IP será obtido automaticamente (DHCP).

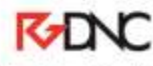

Configurando o Item Comunication:

- 1. Em Communication.
- 2. Tecla SET.
- 3. Em **PROTOCOL**.
- 4. Tecla SET.
- 5. Selecionar **RS232**.
- 6. Tecla SET.
- 7. Em FLOW CONTROL.
- 8. Tecla SET.
- 9. Selecionar SOFTWARE (XON-XOFF) ou HARDWARE (RTS-CTS).
- 10. Tecla SET.
- 11. Em **CODE**.
- 12. Tecla SET.
- 13. Selecionar ASCII/ISO.
- 14. Tecla SET.
- 15. Em BAUDRATE.
- 16. Tecla SET.
- 17. Selecionar de **1200** a **115200**.
- 18. Tecla SET.
- 19. Em DATA BITS.
- 20. Tecla SET.
- 21. Selecionar 7 ou 8.
- 22. Tecla SET.
- 23. Em **PARITY**.
- 24. Tecla SET.
- 25. Selecionar NONE, EVEN ou ODD.
- 26. Tecla SET.
- 27. Em STOP BIT.
- 28. Tecla SET.
- 29. Selecionar 1 ou 2.
- 30. Tecla SET.
- 31. Em LINE/CHAR DELAY.
- 32. Tecla SET.
- 33. Em Line Delay (EOL)
- 34. Selecionar de **0** a **255** (milisegundos).
- 35. Em Character Delay
- 36. Selecionar de **0** a **20%**
- 37. Tecla SET.
- 38. Tecla VOLTA.
- 39. Selecionar SALVAR e SAIR.
- 40. Tecla SET.
- 41. Aguardar até que as alterações sejam salvas.
- 42. Pronto o RGDNC-NET está configurado.

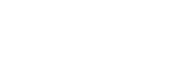

KONC

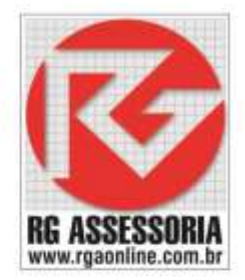

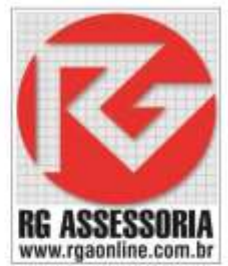

| Protocol        | RS232 OU PARALELO                                     |
|-----------------|-------------------------------------------------------|
| Flow Control    | SOFTWARE (XON-XOFF) ou HARDWARE (RTS-CTS)             |
| Code            | ASCII/ISSO ou EIA                                     |
| Baudrate        | 1200, 2400, 4800, 9600, 19200, 38400, 57600 ou 115200 |
| Data Bits       | 7 ou 8                                                |
| Parity          | NENHUMA, PAR ou IMPAR                                 |
| Stop Bit        | 1 ou 2                                                |
| LIne/Char Delay | 0 á 255 milisegundos                                  |

Tabela de parâmetros **RGDNC-NET.** 

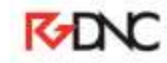